## 如何从WFO申请货币账户

如果您对相关操作有任何疑问,请随时联系客户经理,我们非常乐意为您解答。

## 登录到WFO,选择左侧菜单中的【货币账户】后,点击右上角的【申请货币账户】

万里汇 WORLD

1

| $\wedge$             | 主而         |              |                       |                |
|----------------------|------------|--------------|-----------------------|----------------|
| $\rightarrow$        | 支付         | $\checkmark$ | 货币账户                  | 申请货币账户         |
| $\rightleftharpoons$ | 转账         |              |                       |                |
| \$                   | 货币账户       |              | ~ <del>C</del>        | account Number |
| 60                   | 收款人        | $\sim$       | \$0.00                |                |
|                      | 报告         | $\sim$       |                       |                |
|                      | 设置         | $\sim$       | Currency              | 申请账户证明信        |
| ?                    | 帮助/常见问题与解答 |              | ABA Routing Number    |                |
|                      |            |              | Account Number        |                |
|                      |            |              | SWIFT (BIC)           |                |
|                      |            |              | Bank Name             |                |
|                      |            |              | Bank address          |                |
|                      |            |              | Account creation date |                |
|                      |            |              | Note                  |                |

2

选择您所需的货币种类,填写自定义账户名称后,点击右下角的【申请】

| 7          | 5里汇 WORLD                  |        |                                    |       |
|------------|----------------------------|--------|------------------------------------|-------|
| $\bigcirc$ | 主页<br><b>支付</b>            | ~      | ←返回货币账户                            |       |
|            | 转账<br>货币账户                 |        |                                    |       |
| 22<br>     | 收款人<br>报告                  | ~<br>~ | SBP SBP SBP                        | • JPY |
| 2          | <b>设置</b><br>帮助/常见问题与解答    | ~      | (*) CAD 😵 AUD 🚱 HKD                | NZD   |
| <u>ب</u>   | ם דוגר באנייוס, ווי דעינון |        | SGD SGD CNH                        |       |
|            |                            |        | 自定 <b>义账户名称</b><br>这是为了方便您区别不同货币账户 |       |
|            |                            |        | 请填写您的店铺名称                          |       |

## 万里汇 WORLD

| 企             | 主页         |              |                       |  |
|---------------|------------|--------------|-----------------------|--|
| $\rightarrow$ | 支付         | $\checkmark$ | ← 返回货币账户              |  |
| ⇒             | 转账         |              | 由违货币账户                |  |
| \$            | 货币账户       |              | 中间页印%//               |  |
| 20            | 收款人        | $\sim$       | 您的货币账户已创建成功           |  |
|               | 报告         | $\checkmark$ | 现在您可以通过新的货币账户进行转账和收款。 |  |
| 2             | 设置         | $\sim$       | <b>账户名称·</b> 测试       |  |
| ?             | 帮助/常见问题与解答 |              | 货币类型: 🍊 USD           |  |
|               |            |              | Account number:       |  |
|               |            |              | 查看所有货币账户              |  |

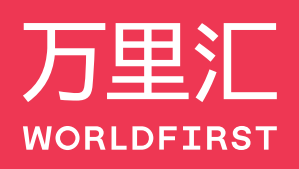

World First Asia Limited 是于香港注册之有限公司:编号1989650,并为接受香港海关和税务部门管辖的金融服务运营商,金融 服务运营商 (MSO) 牌照号码:14-02-01352。免责条款:World First Asia Limited 并不会向客户提供外汇意见或建议及极务咨询指 导服务,客户进行的所有交易均由客户自行决定或选择。如需任何协助,请咨询税务、法律或其他专业顾问。外汇交易有可能 导致损失和利润,因此在进行任何交易之前,您应仔细考虑您的财务状况,充分了解所涉及的风险,并确保您选择的产品适合 您的情况。

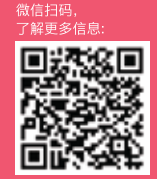

www.worldfirst.com.cn